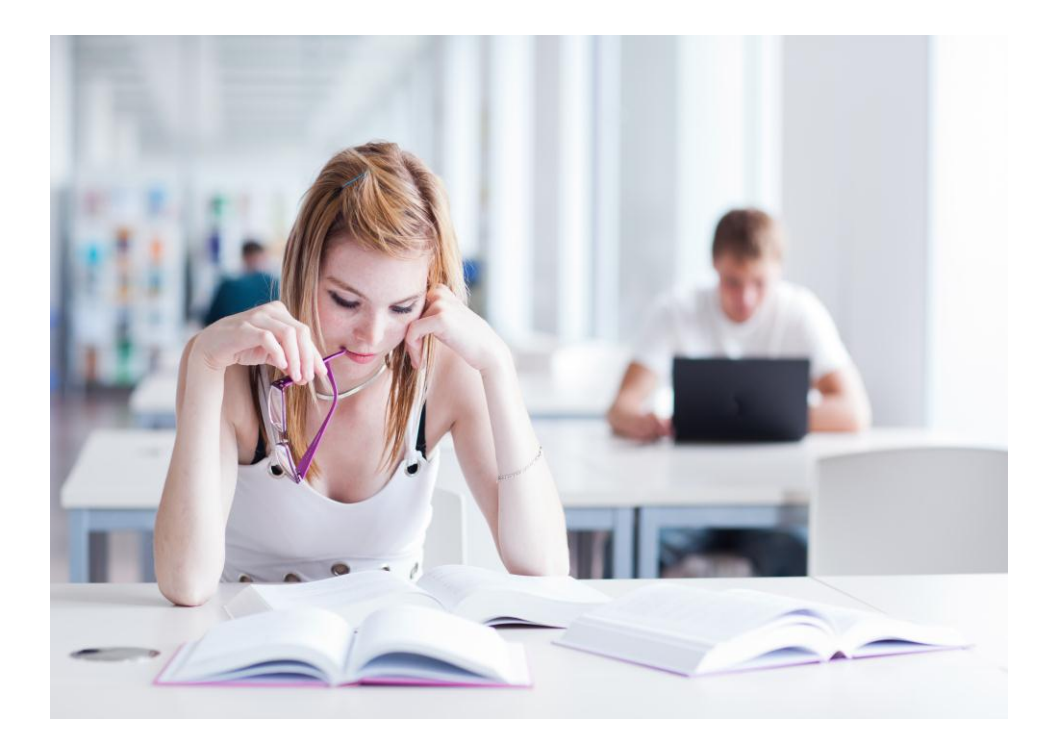

# Intrepid: V10

# Leave Manager

# Applicant User Guide Health Education South West

Hicom Technology Version 1.01 – June 2013

Intrepid: V10 is an online system designed to manage trainees and their education, and forms part of the Intrepid HR software suite used to administer training, education and career progression in the healthcare sector.

## Table of Contents

| Introduction                  | 3 |
|-------------------------------|---|
| Leave Manager – Application   | 3 |
| Leave Manager – Leave Manager | 5 |
| Leave Manager – Entitlement   | 5 |

### Distribution

This user guide can be freely distributed to users of the Intrepid: Leave Manager system.

## Introduction

This user guide is intended for applications who are applying for leave using the Intrepid: Leave Manager system within Health Education South West.

## Leave Manager – Application

Once you have logged into Intrepid, click on the Leave Manager menu on the left hand side and then on 'Leave Application'. This will display the screen below and allow you to select against which post you wish to apply for leave.

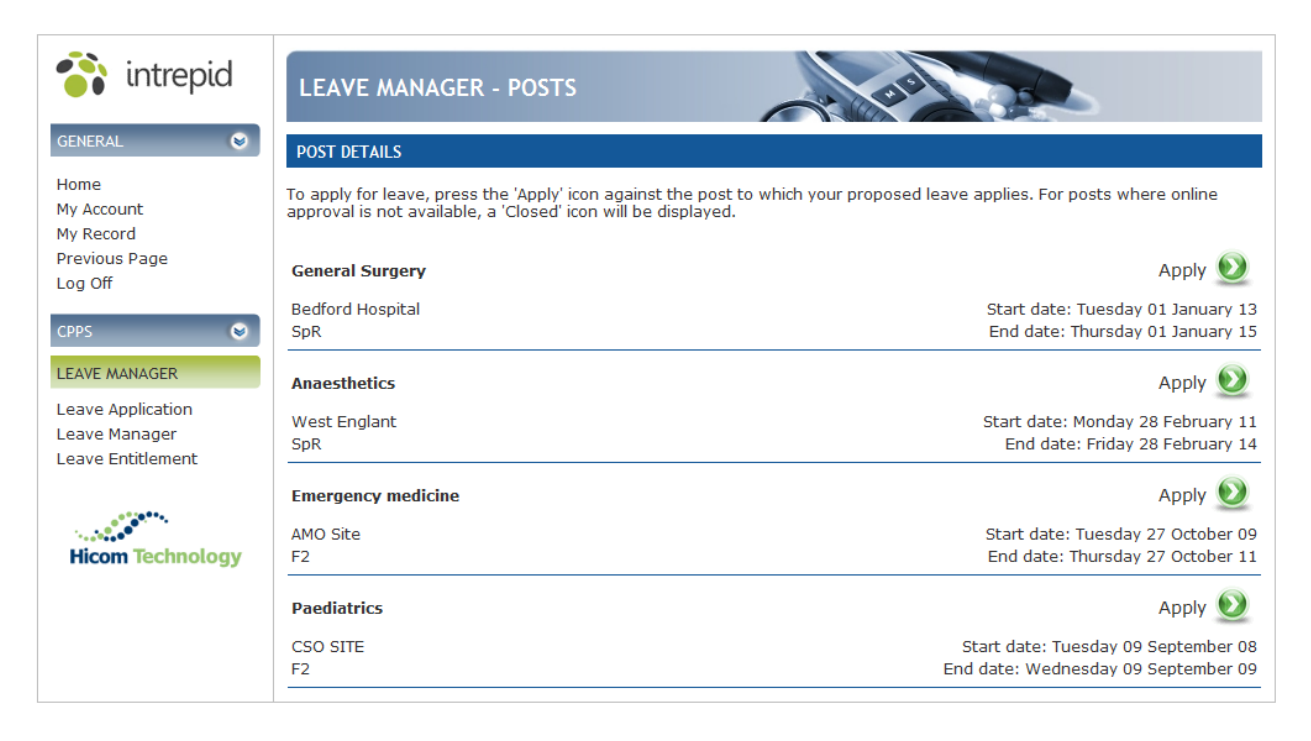

Click 'Apply' next to the post and you will be presented with the leave application form.

| ERAL 🔍              | PERSONAL/POST DET                                                                                                    | TAILS                                                                                                | _                                                            | _                                                                                                    |                                                                           |                                                                                                    |                                                                                                    |                                                                             |                                                                     |                                                                  |
|---------------------|----------------------------------------------------------------------------------------------------|----------------------------------------------------------------------------------------------------|--------------------------------------------------------------|----------------------------------------------------------------------------------------------------|---------------------------------------------------------------------------|----------------------------------------------------------------------------------------------------|----------------------------------------------------------------------------------------------------|-----------------------------------------------------------------------------|---------------------------------------------------------------------|------------------------------------------------------------------|
| ie<br>Account       | LEAVE DETAILS                                                                                                    |                                                                                                    |                                                              |                                                                                                    |                                                                           |                                                                                                    |                                                                                                    |                                                                             |                                                                     |                                                                  |
| Record              | Leave type:                                                                                                    | Study                                                                                                | •                                                            | Start date:                                                                                                    |                                                                           |                                                                                                    |                                                                                                    |                                                                             |                                                                     |                                                                  |
| rious Page<br>Off   | Submitted date:                                                                                                    | 26/06/2013                                                                                           |                                                              | End date:                                                                                                    |                                                                           |                                                                                                    |                                                                                                    |                                                                             |                                                                     |                                                                  |
| 011                 | Person covering:                                                                                                    |                                                                                                    |                                                              | Number of a                                                                                                    | lays:                                                                     |                                                                                                    |                                                                                                    |                                                                             |                                                                     |                                                                  |
| E MANAGER           | Ed. supervisor:                                                                                                    |                                                                                                    |                                                              |                                                                                                    |                                                                           |                                                                                                    |                                                                                                    |                                                                             |                                                                     |                                                                  |
| e Application       | Comments:                                                                                                    |                                                                                                    |                                                              |                                                                                                    |                                                                           |                                                                                                    |                                                                                                    |                                                                             |                                                                     |                                                                  |
| e Entitlement       |                                                                                                    |                                                                                                    |                                                              |                                                                                                    |                                                                           |                                                                                                    |                                                                                                    |                                                                             |                                                                     |                                                                  |
| t-wide Applications |                                                                                                    |                                                                                                    |                                                              | Ŧ                                                                                                    |                                                                           |                                                                                                    |                                                                                                    |                                                                             |                                                                     |                                                                  |
|                     | Have you checked t                                                                                                    | that another member                                                                                  | of your departmen                                            | t is not on leave?                                                                                                    | Yes 🔻                                                                     | •                                                                                                    |                                                                                                    |                                                                             |                                                                     |                                                                  |
| com Technology      | I confirm by enterin                                                                                                    | ng the name of my colle                                                                              | eague that they ur                                           | nderstand and ha                                                                                                    | ive agre                                                                  | ed to pr                                                                                                    | ovide o                                                                                                    | over for                                                                    | my ros                                                              | tered du                                                         |
|                     | colleague who has                                                                                                    | agreed to cover.                                                                                     | I nave also inform                                           | eu all relevant ac                                                                                                    | ininisu a                                                                 | uve and                                                                                                    | u cimica                                                                                                    | i stali u                                                                   | i ule lla                                                           | ine or m                                                         |
|                     | Course:                                                                                                    |                                                                                                    |                                                              |                                                                                                    |                                                                           |                                                                                                    |                                                                                                    |                                                                             |                                                                     |                                                                  |
|                     | Course topic:                                                                                                    |                                                                                                    |                                                              | •                                                                                                    |                                                                           |                                                                                                    |                                                                                                    |                                                                             |                                                                     |                                                                  |
|                     | Course venue:                                                                                                    |                                                                                                    |                                                              | _                                                                                                    |                                                                           |                                                                                                    |                                                                                                    |                                                                             |                                                                     |                                                                  |
|                     | Course provider:                                                                                                    |                                                                                                    |                                                              |                                                                                                    |                                                                           |                                                                                                    |                                                                                                    |                                                                             |                                                                     |                                                                  |
|                     |                                                                                                    |                                                                                                    |                                                              |                                                                                                    |                                                                           |                                                                                                    |                                                                                                    |                                                                             |                                                                     |                                                                  |
|                     | APPROVERS                                                                                                    |                                                                                                    |                                                              |                                                                                                    |                                                                           |                                                                                                    |                                                                                                    |                                                                             |                                                                     |                                                                  |
|                     | APPROVERS<br>Select leave type and                                                                                                    | start date to display ap                                                                             | oprovers                                                     |                                                                                                    |                                                                           |                                                                                                    |                                                                                                    |                                                                             |                                                                     |                                                                  |
|                     | APPROVERS<br>Select leave type and<br>ENTITLEMENT                                                                                                    | start date to display ap                                                                             | oprovers                                                     |                                                                                                    | _                                                                         | _                                                                                                    | _                                                                                                    | _                                                                           | _                                                                   |                                                                  |
|                     | APPROVERS<br>Select leave type and<br>ENTITLEMENT<br>LEAVE HISTORY                                                                                                    | start date to display ap                                                                             | oprovers                                                     | _                                                                                                    |                                                                           |                                                                                                    |                                                                                                    |                                                                             |                                                                     | _                                                                |
|                     | APPROVERS<br>Select leave type and<br>ENTITLEMENT<br>LEAVE HISTORY<br>Do you intend to cla                                                                                                   | start date to display ar                                                                             | pprovers                                                     | Leave? (Please                                                                                                    | note tha                                                                  | t leave                                                                                                    | and fun                                                                                                    | nding is                                                                    |                                                                     | Ţ                                                                |
|                     | APPROVERS<br>Select leave type and<br>ENTITLEMENT<br>LEAVE HISTORY<br>Do you intend to cla<br>approved based on<br>include all costs in th                                                   | start date to display ap<br>im any expenses for t<br>the information provic<br>he Leave section belo | pprovers<br>his period of Study<br>ded within this app<br>w) | Leave? (Please i<br>lication. If you int                                                                                                    | note tha<br>rend to c                                                     | ıt leave<br>daim exp                                                                                                    | and fun<br>penses                                                                                                    | iding is<br>you MU                                                          | ST                                                                  | •                                                                |
|                     | APPROVERS<br>Select leave type and<br>ENTITLEMENT<br>LEAVE HISTORY<br>Do you intend to cla<br>approved based on<br>include all costs in the<br>LEAVE EXPENSES                                | start date to display ap<br>im any expenses for t<br>the information provi<br>he Leave section belo  | pprovers<br>his period of Study<br>ded within this app<br>w) | Leave? (Please<br>lication. If you int                                                                                                    | note tha<br>end to c                                                      | it leave<br>claim exp<br>Ju                                                                                                    | and fun<br>benses<br>ne 20                                                                                                    | nding is<br>you MU<br>13                                                    | ST                                                                  | •<br>July                                                        |
|                     | APPROVERS<br>Select leave type and<br>ENTITLEMENT<br>LEAVE HISTORY<br>Do you intend to cla<br>approved based on<br>include all costs in the<br>LEAVE EXPENSES                                | start date to display ap<br>im any expenses for t<br>the information provic<br>he Leave section belo | pprovers<br>his period of Study<br>ded within this app<br>w) | Leave? (Please<br>lication. If you int<br><u>May</u><br>Mon                                                                                                    | note than to c                                                            | it leave<br>daim exp<br>Jui<br>Wed                                                                                                    | and fun<br>penses<br>ne 20<br>Thu                                                                                                    | iding is<br>you MU<br>13<br>Fri                                             | ST Sat                                                              | -<br>July<br>Sun                                                 |
|                     | APPROVERS Select leave type and ENTITLEMENT LEAVE HISTORY Do you intend to cla approved based on include all costs in tl LEAVE EXPENSES Cost type:                                           | start date to display ap<br>im any expenses for t<br>the information provid<br>he Leave section belo | pprovers<br>his period of Study<br>ded within this app<br>w) | Leave? (Please<br>lication. If you int<br><u>May</u><br>Mon<br>27                                                                                                    | note tha<br>iend to c<br>Tue<br>28                                        | t leave<br>daim exp<br>Ju<br>Wed<br>29                                                                                                    | and fun<br>penses<br>ne 20<br>Thu<br><u>30</u>                                                                                                  | nding is<br>you MU<br>13<br>Fri<br><u>31</u>                                | ST<br>Sat                                                           | •<br>July<br>Sun<br>2                                            |
|                     | APPROVERS Select leave type and ENTITLEMENT LEAVE HISTORY Do you intend to cla approved based on include all costs in tl LEAVE EXPENSES Cost type: Cost (£): Reference:                      | im any expenses for t<br>the information provi<br>he Leave section belo                              | his period of Study<br>ded within this app<br>w)             | Leave? (Please i<br>lication. If you int<br><u>Mav</u><br><u>Mon</u><br>27<br>3                                                                                                    | note tha<br>cend to c<br>Tue<br>28<br>4<br>11                             | it leave<br>daim exp<br>Ju<br>Wed<br>29<br>5<br>12                                                                                                    | and fun<br>censes<br>ne 20<br>Thu<br>30<br>6<br>13                                                                                              | iding is<br>you MU<br>13<br>Fri<br>31<br>Z                                  | ST 5                                                                | •<br>July<br>Sun<br>2<br>9<br>16                                 |
|                     | APPROVERS Select leave type and ENTITLEMENT LEAVE HISTORY Do you intend to cla approved based on include all costs in th LEAVE EXPENSES Cost type: Cost type: Cost (£): Reference: Comments: | istart date to display ap                                                                            | his period of Study<br>ded within this app<br>w)             | Leave? (Please<br>lication. If you int<br>May<br>Mon<br>27<br>3<br>10<br>17                                                                                                    | note tha<br>iend to c<br><b>Tue</b><br>28<br>4<br>11<br>18                | it leave<br>daim exp<br>Jun<br>Wed<br>29<br>5<br>12<br>12<br>19                                                                                                    | and fun<br>penses<br>ne 20<br>Thu<br><u>30</u><br><u>6</u><br>13<br>20                                                                          | iding is<br>you MU<br>13<br>Fri<br>31<br>7<br>14<br>21                      | ST<br>5at<br>1<br>8<br>15<br>22                                     | ▼<br>July<br>Sun<br>2<br>9<br>16<br>23                           |
|                     | APPROVERS Select leave type and ENTITLEMENT LEAVE HISTORY Do you intend to cla approved based on include all costs in th LEAVE EXPENSES Cost type: Cost (£): Reference: Comments:            | istart date to display ap                                                                            | his period of Study<br>ded within this app<br>w)             | Leave? (Please<br>lication. If you int<br>May<br>27<br>3<br>10<br>12<br>24                                                                                                    | note that<br>end to c<br>28<br>4<br>11<br>18<br>25                        | t leave<br>daim exp<br>Jun<br>29<br>5<br>12<br>19<br>26<br>2                                                                                                    | and fun<br>penses<br>ne 20<br>Thu<br><u>30</u><br><u>6</u><br><u>13</u><br><u>20</u><br><u>27</u>                                               | 13<br>13<br>Fri<br>31<br>7<br>14<br>21<br>28<br>5                           | ST<br>5at<br>1<br>8<br>15<br>22<br>29<br>29                         | ▼<br><b>July</b><br><b>Sun</b><br>2<br>9<br>16<br>23<br>300<br>7 |
|                     | APPROVERS Select leave type and ENTITLEMENT LEAVE HISTORY Do you intend to cla approved based on include all costs in th LEAVE EXPENSES Cost type: Cost (£): Reference: Comments: O Add      | istart date to display ap                                                                            | his period of Study<br>ded within this app<br>w)             | Leave? (Please<br>lication. If you int<br>Mon<br>27<br>3<br>10<br>17<br>24<br>1                                                                                                    | Tue<br>28<br>4<br>11<br>18<br>25<br>2<br>National He                      | it leave<br>daim exp<br>Ju<br>Wed<br>29<br>5<br>12<br>19<br>26<br>3<br>2<br>5<br>12<br>19<br>26<br>3<br>2<br>5<br>12<br>19<br>26<br>3<br>2<br>5<br>12<br>19<br>26<br>3<br>2<br>5<br>12<br>19<br>26<br>3 | and fun<br>ne 20<br>Thu<br><u>30</u><br>20<br>27<br>4<br>29                                                                                     | Inding is<br>you MU<br>13<br>Fri<br>2<br>7<br>14<br>21<br>28<br>5           | ST<br>5<br>5<br>5<br>5<br>5<br>5<br>5<br>5<br>5<br>5<br>5<br>5<br>5 | ▼<br><b>July</b><br><b>Sun</b><br>2<br>9<br>16<br>23<br>30<br>Z  |
|                     | APPROVERS Select leave type and ENTITLEMENT LEAVE HISTORY Do you intend to cla approved based on include all costs in tl LEAVE EXPENSES Cost type: Cost (£): Reference: Comments: O Add      | im any expenses for t<br>the information provi<br>he Leave section belo                              | his period of Study<br>ded within this app<br>w)             | <ul> <li>Leave? (Please in the initial content of the initial content of the initial co</li></ul> | Tue<br>28<br>4<br>11<br>18<br>25<br>2<br>National<br>Public Ho<br>Approve | it leave<br>daim exp<br><b>Jun</b><br><b>Wed</b><br>29<br>5<br>12<br>19<br>26<br>3<br>26<br>3<br>26<br>3<br>26<br>3<br>d leave f                                                                        | and fun<br>benses<br><b>ne 20</b><br><b>Thu</b><br><u>30</u><br><u>6</u><br><u>13</u><br><u>20</u><br><u>27</u><br><u>4</u><br>39<br>vor this d | nding is<br>you MU<br>13<br>Fri<br>31<br>7<br>14<br>21<br>28<br>5<br>5      | ST<br>1<br>8<br>15<br>22<br>29<br>5                                 | ▼<br>3uly<br>Sun<br>2<br>9<br>16<br>23<br>30<br>Z                |
|                     | APPROVERS Select leave type and ENTITLEMENT LEAVE HISTORY Do you intend to cla approved based on include all costs in tl LEAVE EXPENSES Cost type: Cost (£): Reference: Comments: One Add    | im any expenses for t<br>the information provid<br>he Leave section belo                             | his period of Study<br>ded within this app<br>w)             | Leave? (Please<br>lication. If you int<br>Mon<br>27<br>3<br>10<br>17<br>24<br>1                                                                                                    | Tue<br>28<br>4<br>11<br>18<br>25<br>2<br>National<br>Public Ho<br>Approve | t leave<br>daim exp<br>Ju<br>Wed<br>29<br>5<br>12<br>19<br>26<br>3<br>Exam de<br>bildays<br>d leave f                                                                                                   | and fun<br>enses<br><b>ne 20</b><br><b>Thu</b><br><u>30</u><br><u>6</u><br><u>13</u><br><u>20</u><br><u>27</u><br><u>4</u><br>ev<br>v           | nding is<br>you MU<br>13<br>Fri<br>31<br>7<br>14<br>21<br>25<br>5<br>loctor | <b>Sat</b><br>1<br>8<br>15<br>22<br>29<br>6                         | ▼<br>3uly<br>Sun<br>2<br>9<br>16<br>23<br>30<br>Z                |

Select the Leave Type you are applying for, along with the start and end dates of the leave and the total number of days you will be on leave for. If required, enter the person who will be covering you whilst you are on leave along with any comments you have.

Confirm that you have checked that another member of your department is not on leave and that the person entered in the 'Person covering' box has agreed to provide cover whilst you are on leave.

4

#### Approvers

The list of approvers who will receive your application are listed here. This should be your School's Support Manager.

#### Entitlement

You can view your entitlements in this section.

#### Leave History

Previous leave can be viewed in this section. The filter allows you to select different leave types.

#### Expenses

Anticipated expenses can be added here. Select the expense type, cost and any comments and then click the 'Add' button. You can continue to add expenses to your application.

#### Submitting

Once you have completed all fields, click on the submit button to submit your leave request.

### Leave Manager – Leave Manager

All leave applications are available to view in this section. Any comments made by leave approvers are available to view by clicking on the request and scrolling to the Approvers section of the application. If a leave request is still in progress, it can be amended and resubmitted or cancelled.

Re-submitting an application will require it to be authorised by all approvers from the beginning of the leave approval chain.

### Leave Manager – Entitlement

Your entitlement is shown here. You can check your remaining entitlement before submitting a leave request.